## **EPAF Approver Summary**

1. Access EPAF Approver Summary under the Employee tab.

| Personal Information Employee |  |  |  |  |  |
|-------------------------------|--|--|--|--|--|
| Search Go                     |  |  |  |  |  |
| Main Menu                     |  |  |  |  |  |

2. Select Electronic Personnel Action Form

| Personal Information Employee     |
|-----------------------------------|
| Search Go                         |
| Employee                          |
|                                   |
| Pay Stubs                         |
| Earnings History                  |
| Direct Deposit Information        |
| Leave Balances                    |
| Electronic Personnel Action Forms |
| Tax Forms                         |
| Benefit Summary                   |

3. Then select EPAF Approver Summary

| Personal Information Employee    |
|----------------------------------|
| Search Go                        |
| Electronic Personnel Action Form |
| EPAF Approver Summary            |
| EPAF Originator Summary          |
| New EPAF                         |
| EPAF Proxy Records               |
| Act as a Proxy                   |
| RELEASE: 7.3                     |

- 4. Locate EPAFs under one of the three tabs:
  - a. Current
  - b. In My Queue
  - c. History

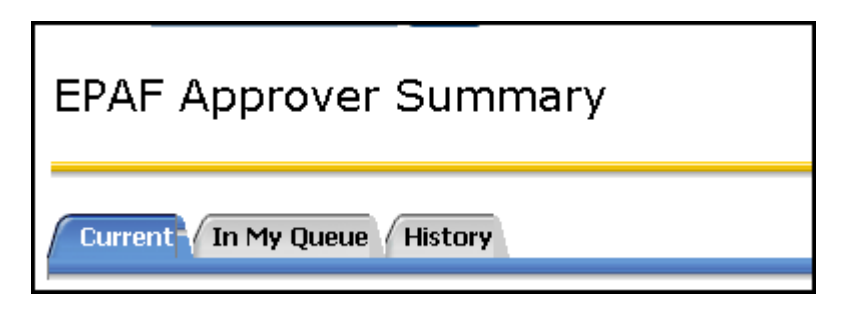

Current: Select the Current tab view EPAFs that require attention or approval.

| Current                  | In My Queue History                                      |                |                          |                                        |                           |                     |                   |        |                 |
|--------------------------|----------------------------------------------------------|----------------|--------------------------|----------------------------------------|---------------------------|---------------------|-------------------|--------|-----------------|
| Select                   | the link under Name to access                            | details of the | transaction.             |                                        |                           |                     |                   |        |                 |
| Queue Sta                | tus: All GO<br>FYI V                                     |                |                          |                                        |                           |                     |                   |        |                 |
| Select All<br>1 - 7 of 7 | Reset Save                                               | 1              | <u>New EPAF   Update</u> | <u>: Proxies   Search   Proxy or S</u> | iuperuser or Filter Trans | <del>sactions</del> |                   |        |                 |
| EPAF Tran                | sactions                                                 | A ID           |                          | A Tuno of Change                       | A Submitted Date          | A Effective Date    | A Required Action | Action | Links           |
|                          |                                                          |                |                          | V Change                               |                           |                     |                   |        |                 |
| Knotts, M<br>Student     | l <mark>elinda C.</mark><br>Employee - Pooled, P99488-01 | R00237486      | 32                       | Rehire Student Employee                | Jul 13, 2010              | Jul 13, 2010        | Approve           |        | **Comments      |
| Owens, S<br>Student      | tephanie D.<br>Employee - Pooled, P97531-01              | R00007140      | 39                       | New Hire Student<br>Employee           | Jul 13, 2010              | Jul 13, 2010        | Approve           |        | <u>Comments</u> |
| Hansen, M<br>Student     | M <b>olly S.</b><br>Employee - Pooled, P97543-02         | R00669039      | 13                       | Rehire Student Employee                | Jul 09, 2010              | Jun 01, 2005        | FYI               |        |                 |

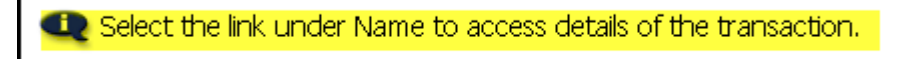

From this view, click on an EPAF to view, approve, return, or add comments. Or, check "Action" and click "Save" to perform required action directly from this screen.

\*\*\*For information on how to approve EPAFs, see "Approving, Returning, and Acknowledging an EPAF."

**In My Queue-** Select the In My Queue tab to view EPAFs that are in your queue for approval; however, they require approval at another level prior to your <u>approval</u>.

| EPAF Approver Summa                                          | ry             |                    |                                      |                         |                       |          |
|--------------------------------------------------------------|----------------|--------------------|--------------------------------------|-------------------------|-----------------------|----------|
| Current In My Queue History                                  |                |                    |                                      |                         |                       |          |
| Select the link under Name to access                         | details of the | e transaction.     |                                      |                         |                       |          |
| 1 - 2 of 2                                                   | !              | New EPAF   Update  | <u>e Proxies   Search   Proxy or</u> | Superuser or Filter Tra | ansactions            |          |
| EPAF Transactions                                            |                |                    |                                      |                         |                       |          |
| A Name<br>▼                                                  |                | ▲ Transaction<br>▼ | ▲ Type of Change<br>▼                | ▲ Submitted Date<br>▼   | ▲ Effective Date<br>▼ | Links    |
| Alyousef, Taha H.<br>Exempt Student (Non FWS), P64101-00     | R00293318      | 40                 | Rehire Student Employee              |                         | Jul 08, 2010          | Comments |
| Tipton, Chakeira A.<br>Seasonal Employee - Pooled, P92944-01 | R00183886      | 31                 | Ending Student Jobs                  |                         | Jun 12, 2010          | Comments |

From this view, click on an EPAF to view or add comments.

**History-** Select the history tab to view EPAFs that you have approved, acknowledged, or returned for correction.

| Current In My Queue History                                                                  |           |                    |                           |                       |                       |                                  |  |
|----------------------------------------------------------------------------------------------|-----------|--------------------|---------------------------|-----------------------|-----------------------|----------------------------------|--|
| Select the link under Name to access details of the transaction.                             |           |                    |                           |                       |                       |                                  |  |
| Queue Status: All Go<br>Approved V                                                           |           |                    |                           |                       |                       |                                  |  |
| New EPAF   Update Proxies   Search   Proxy or Superuser or Filter Transactions<br>1 - 6 of 6 |           |                    |                           |                       |                       |                                  |  |
| A Name                                                                                       | A ID<br>▼ | ▲ Transaction<br>▼ | ∆ Type of Change<br>▼     | △ Submitted Date<br>▼ | ▲ Effective Date<br>▼ | Links                            |  |
| Nazar, Nishad<br>Student Employee - Pooled, P99437-02                                        | R00838472 | 4                  | Rehire Student Employee   | Jul 09, 2010          | Jun 01, 2005          |                                  |  |
| Nazar, Nishad<br>Student Employee - Pooled, P90989-00                                        | R00838472 | 2                  | Rehire Student Employee   | Jul 09, 2010          | Jun 01, 2005          | <u>Comments</u><br><u>Errors</u> |  |
| Niedermeier, Heather N.<br>Student Employee - Pooled, P99303-00                              | R00009480 | 37                 | New Hire Student Employee | Jul 13, 2010          | Jul 13, 2010          | <u>Comments</u>                  |  |
| Novotny, Joanna M.<br>MC Undergrad WS, P43391-01                                             | R00294011 | 33                 | Additional Student Job    | Jul 13, 2010          | Jul 13, 2010          | **Comments                       |  |

From this view, click on an EPAF to view or add comments.